| ENSEIGNEMENT CATHOLIQUE<br>DESERVATORE SOLFEGE | ANGE 2D<br>Mise à jour des données<br>établissement | Fiche Action<br>n° <mark>3</mark> |
|------------------------------------------------|-----------------------------------------------------|-----------------------------------|
| VCB – 19/08/2020                               | Quand ? En début d'année et tout au long de l'année |                                   |

Accès à l'application via Gabriel : https://www.ec-gabriel.fr , ou via l'adresse : https://www.ange2d.fr

Ces informations sont publiques dans l'annuaire Gabriel, d'où la nécessité qu'elles soient correctes.

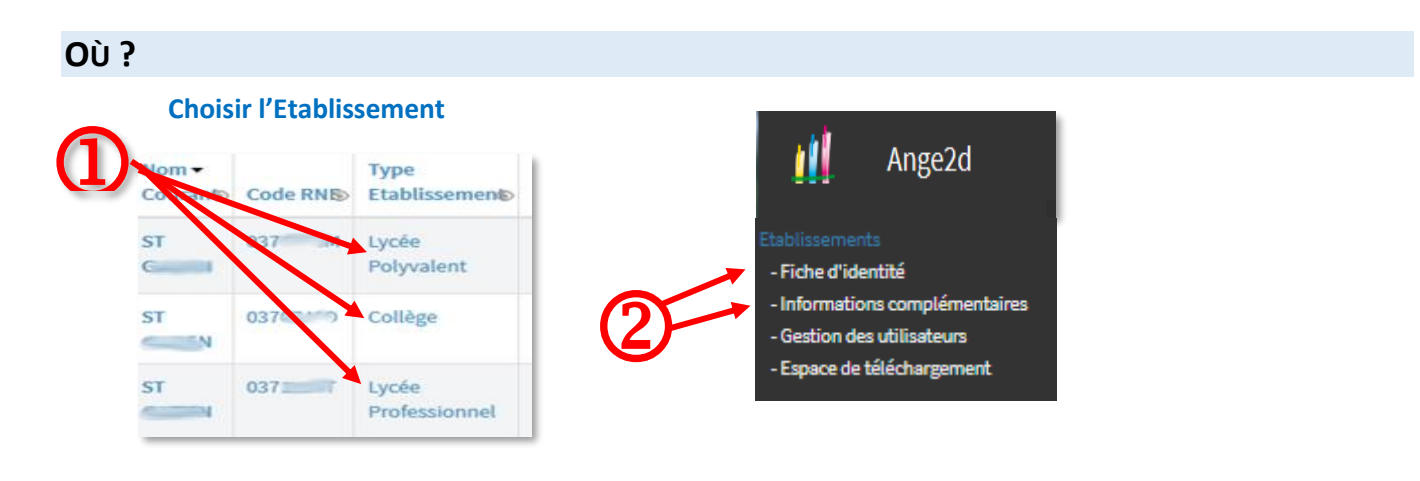

## **COMMENT**?

Une fois votre établissement sélectionné (1), vous allez sur Fiche d'identité ou Informations complémentaires (2) puis :

- cliquez sur **Modifier** (3) pour mettre à jour les données (seules les données renseignées sont affichées par défaut en mode lecture)
- cliquez sur Enregistrer (4) pour valider votre saisie.

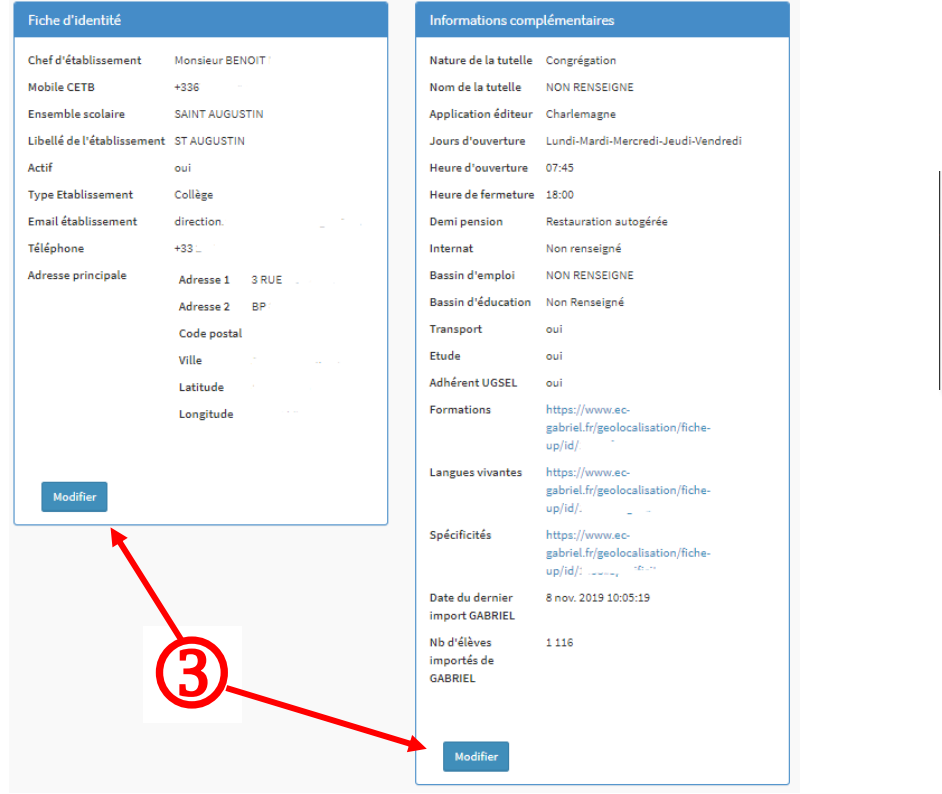

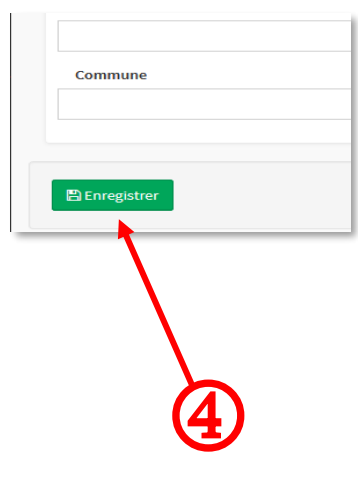